# Manual > Electronic Liability Register

## How can I view the Electronic Liability Register?

In an Electronic Liability Register, all liabilities accrued by the taxpayer are displayed. Payments made from the Electronic Cash Ledger and/or credit utilised to discharge the liabilities are also shown in the register. To view the Electronic Liability Register, perform the following steps:

- 1. Access the https://www.gst.gov.in/ URL. The GST Home page is displayed.
- 2. Login to the GST Portal with valid credentials.
- 3. Click the **Services > Ledgers > Electronic Liability Register** command.

| Dashboard       | Services 🗸     | Notifica | ations & Circula | rs 🗕 Acts & Ri | ıles 🗸 |
|-----------------|----------------|----------|------------------|----------------|--------|
| Registration    | Ledgers        | Returns  | Payments         | User Services  |        |
| Electronic Cas  | h Ledger       |          |                  |                | Elec   |
| Electronic Liab | ility Register |          |                  |                |        |

The Electronic Liability Register page is displayed.

Part - 1 Return related liabilities Part - II: Other than return related liabilities

## Part - 1 Return related liabilities

4. Select the Part - 1 Return related liabilities link.

| Dashboard > Electronic Liability Register                                                                                                    | 😔 English                                                           |
|----------------------------------------------------------------------------------------------------|---------------------------------------------------------------------|
|                                                                                                    |                                                                     |
| Electronic Liability Register                                                                                                    | ANGAD JASBIRSINGH ARORA 18AJIPA1572E7ZE                             |
| Part -I Return related liabilities                                                                                                    |                                                                     |
| Part-II: Other than return related liabilities                                                                                                    |                                                                     |
| Instructions for Part-II: Other than return related liabilities                                                                                                    |                                                                     |
| <ol> <li>All liabilities accruing, other than return related liabilities, will be recorded in this le<br/>accordingly.</li> </ol>                                                       | edger. Complete description of the transaction to be recorded       |
| 2. All payments made out of cash or credit ledger against the liabilities would be reco                                                                                                 | rded accordingly.                                                   |
| 3. Reduction or enhancement in the amount payable due to decision of appeal, rectifi                                                                                                    | cation, revision, review etc. will be reflected here.               |
| 4. Negative balance can occur for a single Demand ID also if appeal is allowed/partly                                                                                                   | allowed. Overall closing balance may still be positive.             |
| <ol><li>Refund of pre-deposit can be claimed for a particular demand ID if appeal is allowed<br/>the adjustment of the refund against any liability by the proper officer.</li></ol>    | ed even though the overall balance may still be positive subject to |
| <ol><li>The closing balance in this part shall not have any effect on filing of return.</li></ol>                                                                                       |                                                                     |
| <ol><li>Reduction in amount of penalty would be automatic, based on payment made afte<br/>rules.</li></ol>                                                                              | r show cause notice or within the time specified in the Act or the  |
| <ol><li>Payment made against the show cause notice or any other payment made volunta<br/>through credit or cash ledger. Debit and credit entry will be created simultaneously</li></ol> | rily shall be shown in the register at the time of making payment   |
|                                                                                                    |                                                                     |

5. The **Electronic Liability Register** page is displayed. From the **Financial Year** and **Month** drop-down list, select the financial year and month for which you want to view the Electronic liability register.

6. Click the GO button.

| Dashboard > Electronic Liability Register |         | 🛛 English                               |
|-------------------------------------------|---------|-----------------------------------------|
| Electronic Liability Register             |         | ANGAD JASBIRSINGH ARORA 18AJIPA1572E7ZE |
| Select Period                             |         | • Indicates Mandatory Fields            |
| Financial Year•                           | Month•  |                                         |
| 2017-18                                   | ▼ March | GO                                      |
|                                           |         |                                         |
|                                           |         | BACK                                    |
|                                           |         |                                         |
|                                           |         |                                         |

The Electronic Liability register details are displayed.

**Note**: Click the **SAVE AS PDF** and **SAVE AS EXCEL** button to save the Electronic Liability register in the pdf and excel format.

| Dashbo  | oard Servic          | ces 👻 GST Law                | Search Taxp             | oayer <del>-</del> Help         | • e-Way E           | Bill System          |                    |                           |           |            |                               |  |  |
|---------|----------------------|------------------------------|-------------------------|---------------------------------|---------------------|----------------------|--------------------|---------------------------|-----------|------------|-------------------------------|--|--|
| ashboar | d > Electronic L     | iability Register            |                         |                                 |                     |                      |                    |                           |           |            | <table-cell> Eng</table-cell> |  |  |
| Electro | onic Liability       | Register                     |                         |                                 |                     | ANGAD J              | ASBIRSIN           | GH AR(                    | DRA 18    | BAJIPA     | 1572E7ZE                      |  |  |
| Sele    | ct Period            |                              |                         |                                 |                     |                      |                    |                           | • Ind     | icates Ma  | andatory Fields               |  |  |
| Finar   | icial Year•          |                              | Mon                     | th•                             |                     |                      |                    |                           |           |            |                               |  |  |
| 20      | 17-18                |                              | ▼ Fe                    | ebruary                         |                     |                      | GO                 |                           |           |            |                               |  |  |
| View    | ing details of El    | ectronic liability Regist    | er for the tax          | period - Feb-18                 |                     |                      |                    |                           |           |            |                               |  |  |
| Sr.     | Date                 | Reference No.                | Ledger                  | Ledger Description              |                     | Am                   | ount debite        | nt debited / credited (₹) |           |            |                               |  |  |
| NO.     |                      |                              | dischargin<br>liability | arging<br>bility                | (Debit/<br>Credit)  | Integrate<br>Tax (₹) | ed Central<br>Tax  | State<br>Tax              | CESS      | Total      | Integrated<br>Tax (₹)         |  |  |
| 1       | 22/03/2018           | AA180218000004W              | -                       | Other than<br>reverse<br>charge | Debit               | 1.                   | 00 1.00            | 1.00                      | 0.00      | 3.00       | 1.00                          |  |  |
| 2       | 22/03/2018           | AA180218000004W              | -                       | Reverse<br>charge               | Debit               | 0.0                  | 0.00               | 0.00                      | 0.00      | 0.00       | 1.00                          |  |  |
| 3       | 22/03/2018           | DI1803180000002              | Credit                  | Other than<br>reverse<br>charge | Credit              | 1.                   | 00 1.00            | 1.00                      | 0.00      | 3.00       | 0.00                          |  |  |
| -       | -                    | -                            | -                       | Closing<br>Balance              | -                   |                      |                    | -                         | -         | -          | 0.00                          |  |  |
| Note    | : Interest liability | y posted in the Electronic l | iability register       | represents interest             | payable on tax liab | pilities on supp     | olies attracting r | everse ch                 | arge as w | ell as oth | er than reverse ch            |  |  |
| 4       |                      |                              |                         |                                 |                     |                      |                    |                           |           |            | •                             |  |  |
|         |                      |                              |                         |                                 |                     |                      |                    |                           |           |            |                               |  |  |
|         |                      |                              |                         |                                 |                     | BA                   | CK 54              | WE AS P                   | DF        | SAVE       | AS EXCEL                      |  |  |

You can click the link under Integrated Tax, Central Tax, State Tax and Cess to view further details.

**Note**: The Minor Heads include: Tax, Interest, Penalty, Fee, Others and Total. The Minor Head wise balance is displayed for the selected Major Head.

| Integra | ted Tax (₹) |         |      |        | ×     |
|---------|-------------|---------|------|--------|-------|
| Tax     | Interest    | Penalty | Fee  | Others | Total |
| 1.00    | 0.00        | 0.00    | 0.00 | 0.00   | 1.00  |

## Part - II: Other than return related liabilities

4. Select the Part - II: Other than return related liabilities link.

| Dashboard > Electronic Liability Register                                                                                                    | 🛛 English                                                                                                    |
|----------------------------------------------------------------------------------------------------|----------------------------------------------------------------------------------------------------|
| Electronic Liability Register                                                                                                    | ANGAD JASBIRSINGH ARORA 18AJIPA1572E7ZE                                                                                                    |
| Part -I Return related liabilities                                                                                                    |                                                                                                    |
| Part-II: Other than return related liabilities                                                                                                    |                                                                                                    |
| Instructions for Part-II: Other than return related liabilities                                                                                                    |                                                                                                    |
| <ol> <li>All liabilities accruing, other than return related liabilities, will be recorded in this led<br/>accordingly.</li> <li>All payments made out of cash or credit ledger against the liabilities would be record<br/>3. Reduction or enhancement in the amount payable due to decision of appeal, rectifica<br/>4. Negative balance can occur for a single Demand ID also if appeal is allowed/partly a<br/>5. Refund of pre-deposit can be claimed for a particular demand ID if appeal is allowed<br/>the adjustment of the refund against any liability by the proper officer.</li> <li>The closing balance in this part shall not have any effect on filing of return.</li> <li>Reduction in amount of penalty would be automatic, based on payment made after statements.</li> </ol> | Iger. Complete description of the transaction to be recorded<br>ded accordingly.<br>ation, revision, review etc. will be reflected here.<br>llowed. Overall closing balance may still be positive.<br>even though the overall balance may still be positive subject to<br>show cause notice or within the time specified in the Act or the |
| <ol> <li>Payment made against the show cause notice or any other payment made voluntaril<br/>through credit or cash ledger. Debit and credit entry will be created simultaneously.</li> </ol>                                                                                                    | y shall be shown in the register at the time of making payment                                                                                                    |

#### 5. The Electronic Liability Register page is displayed.

6. Select the search criteria from the choices available. You can select the Stay Status from the drop-down list.

| Stay status |   |
|-------------|---|
| Select      | * |
| Select      |   |
| Stayed      |   |
| Un-stayed   |   |
| All         |   |

7. Click the GO button.

| hboard > Electronic Liability Lec | lger       | 0                                     |  |  |  |  |  |  |  |
|-----------------------------------|------------|---------------------------------------|--|--|--|--|--|--|--|
| ectronic Liability Registe        | r          | ANGAD JASBIRSINGH ARORA 18AJIPA1572E7 |  |  |  |  |  |  |  |
| From Date                         | To Date    | Demand Id/Reference No                |  |  |  |  |  |  |  |
| DD/MM/YYYY                        | DD/MM/YYYY | Enter a Demand Id/Reference No        |  |  |  |  |  |  |  |
| Stav status                       |            |                                       |  |  |  |  |  |  |  |
| All                               | GO         |                                       |  |  |  |  |  |  |  |
|                                   |            |                                       |  |  |  |  |  |  |  |
|                                   |            | BA                                    |  |  |  |  |  |  |  |
|                                   |            |                                       |  |  |  |  |  |  |  |

The Electronic Liability register details are displayed.

**Note**: Click the **SAVE AS PDF** and **SAVE AS EXCEL** button to save the Electronic Liability Ledger in the pdf and excel format.

|                     |                                  |                              |                                                |                                         | Skip to Main Content 0                                                               | A* A'   |
|---------------------|----------------------------------|------------------------------|------------------------------------------------|-----------------------------------------|--------------------------------------------------------------------------------------|---------|
| 🖉 Good              | s and Service                    | es Tax                       |                                                |                                         | ANGAD JASBIRSI                                                                       | NGH A ~ |
| Dashboard           | Services - GST Law               | Search Taxpayer              | - Help -                                       | e-Way Bill System                       | 1                                                                                    |         |
| Dashboard > Elec    | tronic Liability Ledger          |                              |                                                |                                         | QI                                                                                   | English |
| Electronic L        | ability Register                 |                              |                                                | ANGAD                                   | JASBIRSINGH ARORA 18AJIPA1572E7ZI                                                    | E       |
|                     |                                  |                              |                                                |                                         |                                                                                      |         |
| From Date           |                                  | To Date                      |                                                |                                         | Demand Id/Reference No                                                               |         |
| DD/MM/YY            | YY                               | DD/MM                        | //////                                         | <b></b>                                 | Enter a Demand Id/Reference No                                                       |         |
| Stay status         |                                  |                              |                                                |                                         |                                                                                      |         |
| All                 |                                  | GO                           |                                                |                                         |                                                                                      |         |
| Sr. Da<br>No.       | e Reference No.                  | Tax Period, if<br>applicable | Ledger<br>used for<br>discharging<br>liability | Relevant<br>Demand ID /<br>Liability ID | Description .                                                                        |         |
| 1                   |                                  |                              |                                                |                                         | Opening Balance                                                                      |         |
| 2 08/03/            | 2018 ZA180218008517I             | Sep 2017 to Jan<br>2018      |                                                | ZA180218008517I                         | Demand against Summary of order (DRC-07)                                             |         |
| 3 22/03/            | 2018 DC1803180000007             | Sep 2017 to Jan<br>2018      | Cash                                           | ZA180218008517I                         | Payment against outstanding Demand ID<br>IP1803180000007                             |         |
| 4                   |                                  |                              |                                                |                                         | Closing Balance                                                                      |         |
| 5                   |                                  |                              |                                                |                                         | Opening Balance                                                                      |         |
| 6 01/03/            | 2018 ZA1803180000029             | Jan 2018 to Feb<br>2018      |                                                | ZA1803180000029                         | Demand against Summary of order (DRC-07)<br>Demand against Summary of order (DRC-07) |         |
| 7 21/03/            | 2018 DC1803180000001             | Jan 2018 to Feb<br>2018      | Cash                                           | ZA1803180000029                         | Payment against outstanding Demand ID<br>IP1803180000001                             |         |
| 8 21/03/            | 2018 DC1803180000002             | Jan 2018 to Feb<br>2018      | Cash                                           | ZA1803180000029                         | Payment against outstanding Demand ID<br>IP1803180000002                             |         |
| 9 22/03/            | 2018 DC1803180000008             | Jan 2018 to Feb<br>2018      | Cash                                           | ZA1803180000029                         | Payment against outstanding Demand ID<br>IP1803180000025                             |         |
| 10 22/03/           | 2018 DI1803180000003             | Jan 2018 to Feb<br>2018      | ITC                                            | ZA1803180000029                         | Payment against outstanding Demand ID<br>IP1803180000025                             |         |
| < 1 2               | 3 4 5 6 7                        | . 19 »                       |                                                |                                         |                                                                                      |         |
| 4                   |                                  |                              |                                                |                                         | •                                                                                    |         |
|                     |                                  |                              |                                                |                                         | BACK SAVE AS PDF SAVE AS EXCEL                                                       |         |
| © 2016-17 Good      | and Services Tax Network         | s s                          | ite Last Updated                               | l on                                    | Designed & Developed by GSTN                                                         |         |
| Site best viewed at | .024 x 768 resolution in Interne | et Explorer 10+, Google C    | Chrome 49+, Firefo                             | x 45+ and Safari 6+                     |                                                                                      |         |

Use the scroll bar to view more details.

| Dashboard Services -                               | GST Law                                        | Search Ta         | xpaver <del>-</del> | Help -          | e-Wa   | y Bill Sv | stem              |                    |                              |         |        |
|----------------------------------------------------|------------------------------------------------|-------------------|---------------------|-----------------|--------|-----------|-------------------|--------------------|------------------------------|---------|--------|
| Dashboard > Electronic Liabili                     | ty Ledger                                      |                   | , in pully of       |                 |        | .,        |                   |                    |                              |         | ¢      |
| Electronic Liability Re                            | gister                                         |                   |                     |                 |        | ANG       | AD JASBIRS        | SINGH A            | RORA 18/                     | AJIPA1  | 572E7  |
|                                                    |                                                |                   |                     |                 |        |           |                   |                    |                              |         |        |
| From Date                                          |                                                | То                | Date                |                 |        |           | Dem               | and Id/Ref         | erence No                    |         |        |
| DD/MM/YYYY                                         |                                                | <b>**</b>         | DD/MM/YY            | YY              |        |           | Ent               | ter a Dema         | ind Id/Refere                | ence No |        |
| Stay status<br>All                                 |                                                | ¥                 | GO                  |                 |        |           |                   |                    |                              |         |        |
| escription                                         | Type of                                        | Am                | nount deb           | ited/credit     | ed (₹) |           |                   | Bal                | ance (₹)                     |         |        |
|                                                    | Transaction<br>(DR) /<br>(CR) /<br>(RD) / (RF) | Integrated<br>Tax | Central<br>Tax      | State/UT<br>Tax | CESS   | Total     | Integrated<br>Tax | Central<br>Tax     | State/UT<br>Tax              | CESS    | Total  |
|                                                    |                                                | 0                 | 0                   | 0               | 0      | 0         | 0                 | 0                  | 0                            | 0       | 0      |
| mmary of order (DRC-07)                            | DR                                             | 3                 | 0                   | 0               | 0      | 3         | 3                 | 0                  | 0                            | 0       | 3      |
| tstanding Demand ID                                | CR                                             | 3                 | 0                   | 0               | 0      | 3         | 0                 | 0                  | 0                            | 0       | o      |
|                                                    |                                                | 0                 | 0                   | 0               | 0      | 0         | 0                 | 0                  | 0                            | 0       | o      |
|                                                    |                                                | 0                 | 0                   | 0               | 0      | 0         | 0                 | 0                  | 0                            | 0       | 0      |
| mmary of order (DRC-07)<br>mmary of order (DRC-07) | DR                                             | 82,433            | 0                   | 0               | 0      | 82,433    | 82,433            | 0                  | 0                            | 0       | 82,433 |
| tstanding Demand ID                                | CR                                             | 1                 | 0                   | 0               | 0      | 1         | 82,432            | 0                  | 0                            | 0       | 82,432 |
| tstanding Demand ID                                | CR                                             | 1                 | 0                   | 0               | 0      | 1         | 82,431            | 0                  | 0                            | 0       | 82,431 |
| tstanding Demand ID                                | CR                                             | 500               | 0                   | 0               | 0      | 500       | 81,931            | 0                  | 0                            | 0       | 81,931 |
| tstanding Demand ID                                | CR                                             | 9,500             | 0                   | 0               | 0      | 9,500     | 72,431            | 0                  | 0                            | 0       | 72,431 |
| <ul> <li>© 2016-17 Goods and Service</li> </ul>    | es Tax Network                                 |                   | Site                | Last Updated    | on     |           | BACK              | SAVE<br>i & Develo | <b>AS PDF</b><br>ped by GSTN | SAVE    | AS EXC |

You can click the link under Amount debited/ credited and Balance to view further details.

| Dashboard Services                                 | GST Law                                        | Search Ta         | xpayer 👻       | Help 👻          | e-Wa   | ay Bill Sys | stem              |                |                 |         |         |
|----------------------------------------------------|------------------------------------------------|-------------------|----------------|-----------------|--------|-------------|-------------------|----------------|-----------------|---------|---------|
| Dashboard > Electronic Liabil                      | lity Ledger                                    |                   |                |                 |        |             |                   |                |                 |         | Q       |
| Electronic Liability Re                            | egister                                        |                   |                |                 |        | ANG         | AD JASBIR         | SINGH A        | RORA 18         | AJIPA1  | 572E7Z  |
|                                                    |                                                |                   |                |                 |        |             |                   |                |                 |         |         |
| From Date                                          |                                                | To                | Date           |                 |        |             | Dem               | and Id/Ref     | ference No      |         |         |
| DD/MM/YYYY                                         |                                                |                   | DD/MM/YY       | ΥΥ              |        |             | En                | ter a Dema     | and Id/Refer    | ence No |         |
| Stay status                                        |                                                |                   |                |                 |        |             |                   |                |                 |         |         |
| All                                                |                                                | *                 | GO             |                 |        |             |                   |                |                 |         |         |
| scription                                          | Type of                                        | Am                | ount deb       | ited/credite    | ed (₹) |             |                   | Bal            | ance (₹)        |         |         |
|                                                    | Transaction<br>(DR) /<br>(CR) /<br>(RD) / (RF) | Integrated<br>Tax | Central<br>Tax | State/UT<br>Tax | CESS   | Total       | Integrated<br>Tax | Central<br>Tax | State/UT<br>Tax | CESS    | Total   |
|                                                    |                                                | 0                 | 0              | 0               | 0      | 0           | 0                 | 0              | 0               | 0       | 0       |
| mmary of order (DRC-07)                            | DR                                             | 3                 | 0              | 0               | 0      | 3           | 3                 | 0              | 0               | 0       | 3       |
| tstanding Demand ID                                | CR                                             | 3                 | 0              | 0               | 0      | 3           | 0                 | 0              | o               | 0       | 0       |
|                                                    |                                                | 0                 | 0              | 0               | 0      | 0           | 0                 | 0              | 0               | 0       | 0       |
|                                                    |                                                | 0                 | 0              | 0               | 0      | 0           | 0                 | 0              | 0               | 0       | 0       |
| mmary of order (DRC-07)<br>mmary of order (DRC-07) | DR                                             | 82,433            | 0              | 0               | 0      | 82,433      | 82,433            | 0              | 0               | 0       | 82,433  |
| tstanding Demand ID                                | CR                                             | 1                 | 0              | 0               | 0      | 1           | 82,432            | 0              | o               | 0       | 82,432  |
| tstanding Demand ID                                | CR                                             | 1                 | 0              | 0               | 0      | 1           | 82,431            | 0              | o               | 0       | 82,431  |
| tstanding Demand ID                                | CR                                             | 500               | 0              | 0               | 0      | 500         | 81,931            | 0              | 0               | 0       | 81,931  |
| tstanding Demand ID                                | CR                                             | 9,500             | 0              | 0               | 0      | 9,500       | 72,431            | 0              | 0               | 0       | 72,431  |
| 4                                                  |                                                |                   |                |                 |        |             | BACK              | SAVE           | AS PDF          | SAVE    | AS EXCE |

#### Details will appear as below:

| Integrated Tax (₹) |          |         |     |        | ×      |
|--------------------|----------|---------|-----|--------|--------|
| Тах                | Interest | Penalty | Fee | Others | Total  |
| 67,200             | 6,778    | 566     | 0   | 7,889  | 82,433 |